1.上云流程

- ① 相机上PMS351/131请参考PMS开局指导书;
- ② 同步车场同步后,车辆管理界面数据、收费规则均不会同步到车场管理员上,且PMS上云后无需进行 车道授权

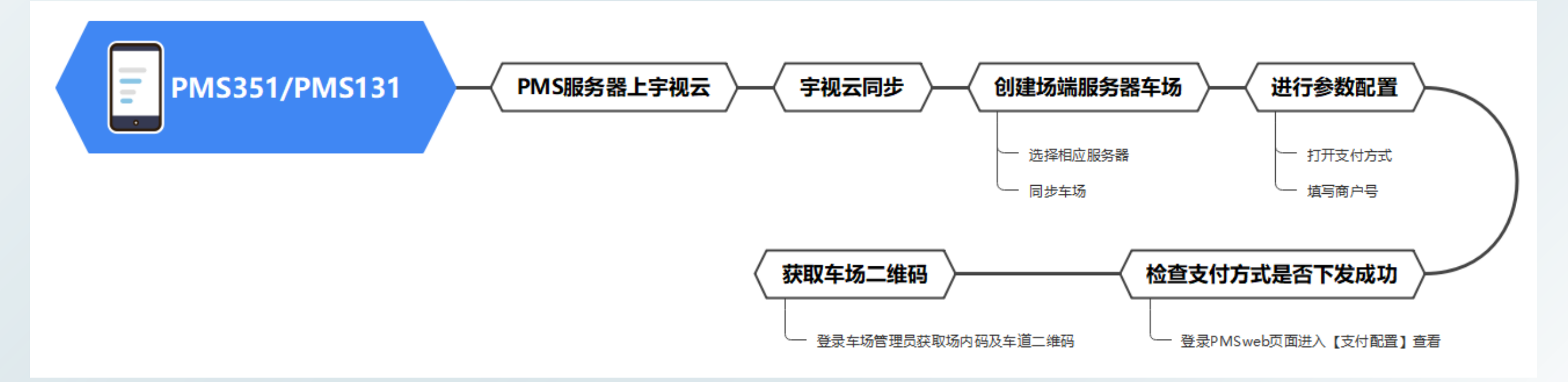

- 2.上云准备: 收费商户号、PMS注册码
- 3.上云步骤
- ➢ 添加PMS351/131上宇视云;进入PMS351/131web页面【系统配置-网络-宇视云】查看注册码,再登 录宇视云官网(ezcloud.uniview.com)进入宇视云账号,点击添加设备按钮,输入注册码完成设备添 加;

### 宇视云注册步骤说明

#### ① 登录宇视云登录界面: <u>https://ezcloud.uniview.com</u>

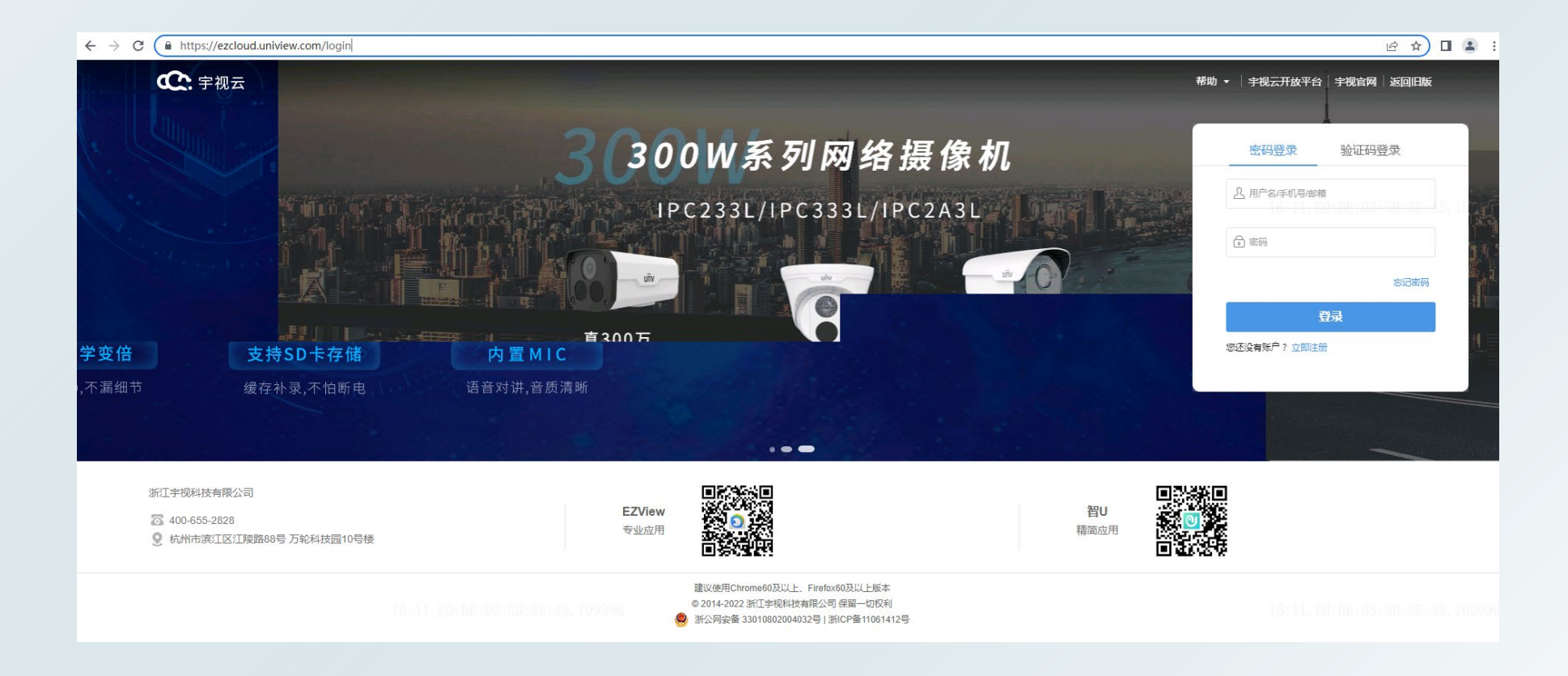

② 点击"立即注册",进入注册界面,填入带星号的必填信息后,点击注册,再回到登录页面进行登录

| 已有账号? 现在去 登录                               |  |
|--------------------------------------------|--|
| 注册                                         |  |
| * 用户名:                                     |  |
| <ul> <li>读码。</li> </ul>                    |  |
| · · · · · · · · · · · · · · · · · · ·      |  |
| *确认密码:                                     |  |
| * 手机号:                                     |  |
| *验证码:                                      |  |
| Work <sup>2015</sup> 🗌 我已阅读并接受 服务协议 和 隐私协议 |  |
|                                            |  |
|                                            |  |

#### ③ 进入界面后点击左上角添加按钮,在添加弹窗中输入设备注册码添加即可完成设备添加

| $\leftrightarrow$ $\rightarrow$ C $\blacksquare$ ezcloud.univid |      |                | o                                | • B        | ☆ ± □ 4       |       |             |                      |                       |          |                                                                                             |                     |                   |               |                |               |
|-----------------------------------------------------------------|------|----------------|----------------------------------|------------|---------------|-------|-------------|----------------------|-----------------------|----------|---------------------------------------------------------------------------------------------|---------------------|-------------------|---------------|----------------|---------------|
| 📿 宇视云                                                           | 设备管理 | 组织管理           | 奏 <b>報管理</b> <sup>刘可书</sup> 我的分享 | 海间库        |               | 300 i | 山柏          |                      | C) - 1 ma<br>20 01 00 | h •   #4 | 规云开放平台   宇视                                                                                 | e.                  |                   |               |                |               |
| 组织                                                              | 十 添加 | 前删除            | ○ 刷新 ② 修改组织 ① 导出                 |            |               |       |             | 在线设备 7 设备总数          | 9 全部                  |          | Q 请输入设备名称                                                                                   |                     |                   |               |                |               |
| Q.000                                                           |      | 设备名称           | 设备型号                             | 设备类型       | 设备归属          |       | 所屬組织        | 最近上线                 | 时间                    | 状态       | 攝作                                                                                          |                     |                   |               |                |               |
| - 相組织                                                           |      | 240对讲柱         | VIB-A01@C3-M                     | IPC        | 我的设备          |       | 根组织         | 2023/02/24           | 16:17:40              | 憲线       | 103 前                                                                                       |                     |                   |               |                |               |
| A A A A A A A A A A A A A A A A A A A                           |      | 112            | PKC2830@F60-WH-2C                | IPC        | 我的设备          |       | 根组织         | 2023/02/24           | 16:17:36              | 在线       | <b>\$</b> 🖻 C                                                                               | 5                   |                   |               |                |               |
|                                                                 |      | device         | HC121@USQC                       | IPC        | 我的设备          |       | 根组织         | 2023/02/24           | 16:11:49              | 在线       | \$\$ <u></u>                                                                                | E.                  |                   |               |                |               |
|                                                                 |      | device         | HC121@USQC                       | IPC        | 我的设备          |       | 根组织         | 2022/08/30           | 14:39:43              | 高线       | 1<br>1<br>1<br>1<br>1<br>1<br>1<br>1<br>1<br>1<br>1<br>1<br>1<br>1<br>1<br>1<br>1<br>1<br>1 |                     |                   |               |                |               |
|                                                                 |      |                | <b>AUXAAAAAAAAA</b>              | in a       | 22144 VPL 494 |       | all tes fee | DADK                 |                       | -        |                                                                                             |                     |                   |               |                |               |
| 设备添加                                                            |      |                |                                  |            |               |       | ×           | SYSTEM               |                       | 停车场      | 系统                                                                                          | 配置                  | 运维统计              |               |                |               |
| C. HIGH                                                         |      |                |                                  |            |               |       |             |                      |                       |          | 用户管理                                                                                        | 基本配置                | 硬盘配置              | 网络配置          | 安全配置           | 系统维护          |
|                                                                 |      |                | 输入注册码上云                          |            |               |       |             | TCP/IP               | 3                     | 视云       |                                                                                             | <ul> <li></li></ul> | 白 〇 关闭            |               |                |               |
|                                                                 |      |                |                                  |            |               |       |             | 宇视云                  | 15                    | 务器地址     | Ł                                                                                           | ezcloud             | d.uniview.com     |               |                |               |
|                                                                 |      |                |                                  |            |               |       |             | 0 <u>20</u> 00:04:17 | ibbidd og             | -00.202  | 1855                                                                                        | 216014              | 75                |               |                |               |
|                                                                 |      | 99996          |                                  | 09996      |               |       |             |                      |                       | 53099    |                                                                                             | 510014              | 220               |               |                |               |
|                                                                 |      | 输入注册码          |                                  | 添加         |               |       |             | 端口映射                 | jų.                   | 诸状态      |                                                                                             | 离线:阿                | 网络不可达,请检查设        | 备的网络配置(如DI    | VS服务器地址、       | ]映射)和网络部署是否正确 |
|                                                                 | 方    | <b>;法一:</b> 登录 | 设备WEB界面,打开【网络配置】中的               | 的【字视云】页面,即 | 可见该设备         |       |             | 自定义路由                | Æ                     | 户名       |                                                                                             |                     |                   |               |                |               |
|                                                                 |      | -00777         |                                  |            |               |       |             |                      | 15                    | 备名称      |                                                                                             |                     |                   |               |                |               |
|                                                                 | Eí   | E刀刀伯马          |                                  |            |               |       |             |                      | 85                    | 勝协议      |                                                                                             | http://             | /ezcloud.uniview. | com/doc/terms | ofservice.html |               |
|                                                                 | 方    | 法二: 设备         | 机身上贴有该设备的注册码                     |            |               |       |             |                      | ti<br>ti              | 备网络类     | 經型检測                                                                                        | 0                   | 检测                |               |                |               |
|                                                                 |      |                |                                  |            |               |       |             |                      | ŧ                     | 1-13     |                                                                                             |                     | COMP.             |               |                |               |
|                                                                 |      |                |                                  |            |               |       |             |                      |                       |          |                                                                                             | 224                 | 242               |               |                |               |
|                                                                 |      |                |                                  |            |               |       |             |                      |                       |          |                                                                                             |                     |                   |               |                |               |
|                                                                 |      |                |                                  |            |               |       |             |                      |                       |          |                                                                                             |                     | -C-7564           |               |                |               |
|                                                                 |      |                |                                  |            |               |       |             |                      |                       | 保存       |                                                                                             |                     |                   |               |                |               |
|                                                                 |      |                |                                  |            |               |       |             |                      |                       |          |                                                                                             |                     |                   |               |                |               |

#### ④ 为了能绑定套餐进行充值,需要创建应用 点击右上角账号信息,进入应用信息,点击创建应用,输入必填项信息,点击确定即可完成

| <b>企</b> : 宇视云 | 设备管理 | 组织管理 | 套督管理 | 用量查询 | 我的分享                                     |                                                                               |      | ◆ 帮助 ◆   宇视云开放平台   宇视官网 |
|----------------|------|------|------|------|------------------------------------------|-------------------------------------------------------------------------------|------|-------------------------|
|                |      |      |      |      | 个人信息                                     | 修改密码                                                                          | 应用信息 | 1997 (File)             |
|                |      |      |      |      | 语注意:创建应<br>建1个应用。创建<br>动关闭,若仍需<br>设备后开启。 | <b>创建应用</b><br>用后将自动成为开发香账号,当前仅可含<br>能后原账号下未激活设备的直覆功能会自<br>要开启直模功能可购买相关激活服务激活 |      | 2. 个人中心<br>通出登录<br>>    |
|                |      |      |      |      |                                          |                                                                               |      |                         |

▶ 停车云同步宇视云;进入车辆云官网,登录绑定了该宇视云账号的停车云服务商账号,进入【设备管理】 点击"宇视云同步"按钮后点击刷新,即可将PMS服务器同步至停车云;

| (P) 智慧停车云平台 |                 |                     |         |                 |          |      |         | 🤷 CQwy 🗸 ② 帮助 🗸 |
|-------------|-----------------|---------------------|---------|-----------------|----------|------|---------|-----------------|
| 山首页统计 ^     | 设备总数:6台 在线设备    | F: 5台 离线设备: 1台 离    | 线率: 17% |                 |          |      |         |                 |
| 首页统计        | 设备名称: 请输入       | 在线状态:               | 全部 🔻    | 设备类型:           | 全部       | 停车场  | i: 全部   | *               |
| 記 套餐管理 ~    | 设备型号: 请输入       | 设备序列号:              | 请输入     | 设备版本:           | 请输入      |      |         | 查询 重置           |
| 🔜 设备管理 🔷 🔨  | → ※加 C 刷新 -     | → 実初天鮮島同步 ♪ 実初天鮮島同步 |         |                 |          |      |         |                 |
| 设备管理        | - 1000A 2 19341 |                     | 在纬状态    | 设备型목            | 设备版本     | 设备类型 | 各注      | 播作              |
| 设备报警        |                 |                     |         |                 | A 1918 T |      | and the | 编辑 删除 跳转Web     |
| ▶ 区域管理 ~    |                 |                     | . 📕 (十线 | 1 B 0.1 B 0.1 B |          |      |         | 实况与录像           |

创建场端服务器车场;进入【车场管理-停车场】,点击添加按钮,选择添加相应的场端服务器车场; 输入车场基本信息,勾选绑定的PMS服务器,输入PMS用户名/密码后,确认同步即可,并勾选车场管 理员进行绑定;(前端相机正常注册到PMS服务器上,PMS服务器正常开局流程配置好后,智慧停车 云平台会将PMS车场同步上来)

| (P) 智慧停车云平台    |                                             |     |           |           |     |        |          |          |             | 🍓 xf0607代 ∨ ⑦ 帮助 ∨    |        |       |        |         |
|----------------|---------------------------------------------|-----|-----------|-----------|-----|--------|----------|----------|-------------|-----------------------|--------|-------|--------|---------|
| <b>喝</b> 。设备管理 | , 停车场                                       | 区域: | 添加停<br>全国 | 车场        |     |        | ×        |          |             | 查询 重置                 |        |       |        |         |
| 设备管理           | <ul> <li>测试车场</li> <li>① 公众导测试车场</li> </ul> | + 漆 | 加 ①       |           |     |        |          | 1. WATER | 王和是         | 拔录信曲 退作               |        |       |        |         |
| 设备报警           | ◎ lky车场1 /                                  |     | OUR REAS. | - Chiange |     |        | 2        | L BALM   | 3-06-3      |                       |        |       |        |         |
| <b>則</b> 区域管理  | 🔴 🕡 武汉测试收费车场                                |     | 315114    | 停车云平台     | 出入  | 口-岗亭终端 | 出入口-中心值守 | 06074    | 13410151111 | 22 س                  |        |       |        |         |
| 全场管理           | * 🔘 测试1                                     |     | 公众号测      |           |     |        |          | 海怀       | 12345678901 | 2 1                   |        |       |        |         |
| 停车场 ⑦          | () 测试2                                      |     | lky车      |           |     |        |          | 0607车    | 13410151111 | ∠ 前                   |        |       |        |         |
| 出入口管理          | <ul> <li>测试3</li> <li>中心出来开沉测试力学</li> </ul> |     | 武汉测试4     |           |     |        | 取消 确定    | 001      | 13201541214 | <b>2</b> <del>ū</del> |        |       |        |         |
| 显示屏配置          | () xjpAPP                                   |     | 测试1       | 100       | 100 | 停车云平台  | 全        |          |             |                       |        |       |        |         |
| 参数配置           | <ul> <li>前天城停车场</li> </ul>                  |     |           |           |     |        | 0        |          |             |                       |        |       |        | (2)     |
| 💄 用户管理         | * <b>1</b>                                  |     | 测记[2      | 100       | 100 | 停车云半台  | 全车场基本信息  |          |             |                       |        |       |        | 关联车场管理员 |
| 🗑 收费规则         | ~                                           |     | 测试3       | 10        | 10  | 停车云平台  | 全        |          |             |                       |        |       |        |         |
| ▲ 财务中心         | •                                           |     | 中心岗亭武汉测试  | 1000      | 0   | 体中的水型  | ~        |          | *停车场:       | 与PMS服务器上停留            | 车场新名   | 称業数   | 0/64   |         |
|                |                                             |     |           |           |     |        |          |          | ▶ 停车场类型:    |                       |        |       |        |         |
|                |                                             |     |           |           |     |        |          |          | *管理区域:      | 请选择                   | ▼ 新城区域 | 客服电话: |        |         |
|                |                                             |     |           |           |     |        |          |          | ≱门岗值守服务器:   | 选择需要上云的PM             | S服务器   | 描述信息: | 0.0100 |         |
|                |                                             |     |           |           |     |        |          |          | ≱用户名:       | PMS的web用户名            | 和密码    |       | 0/128  |         |
|                |                                             |     |           |           |     |        |          |          | *密码:        |                       | B      |       |        |         |
|                |                                             |     |           |           |     |        |          |          |             |                       |        |       |        |         |

下发支付配置;完成同步后,进入【车场管理-参数配置】,打开支付功能,并点击后面的编辑按钮, 输入提前准备的商户号,确定即可;

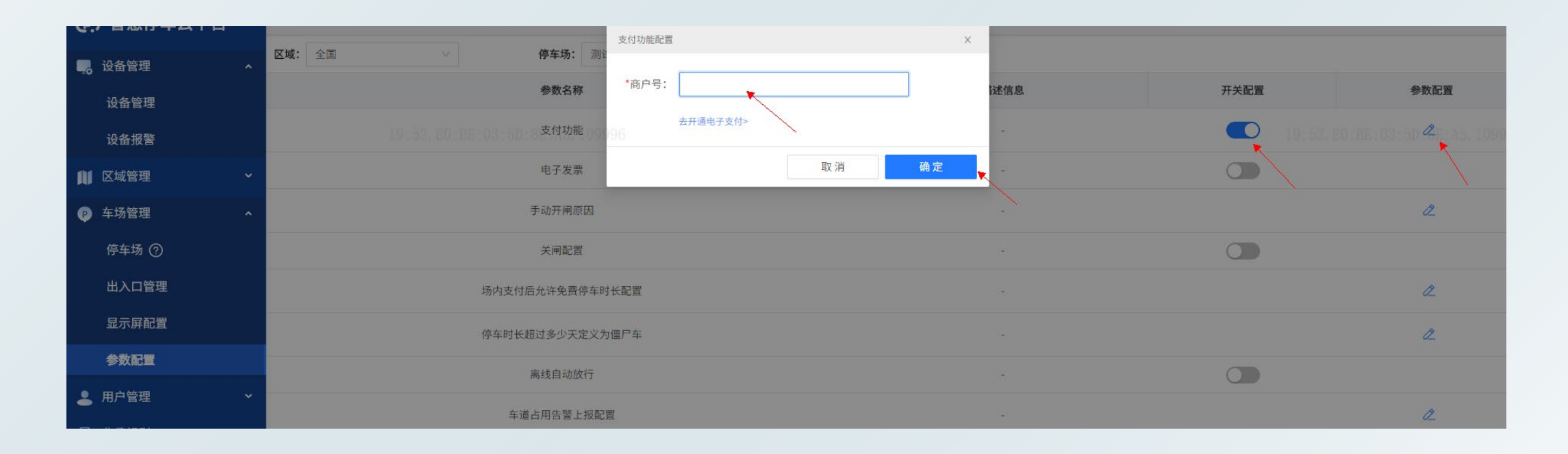

➢ 检查支付配置是否下发。登录PMS服务器web页面,进入【停车场-参数配置-支付配置】,查看支付配置是否变为宇视停车云,且服务器地址和停车场UUID正确即可;

| PARK     |          | 如可称16:16,E0:BE:03 |                |      |           |        |  |  |  |  |
|----------|----------|-------------------|----------------|------|-----------|--------|--|--|--|--|
| SYSTEM   | 4        | 停车场系统配置           | 这维统计           |      |           |        |  |  |  |  |
| 109996   |          | 坐席值守停车            | 5场管理 车辆管理 收费配置 | 信息查询 | 统计分析 参数配置 | 109996 |  |  |  |  |
| 停车场参数配置  | >        | 付款方式              | 宇视停车云~~        |      |           |        |  |  |  |  |
|          | WorkPlus | 停车场UUID           | 200 WorkPlus   |      |           |        |  |  |  |  |
| 文付配置     |          | 服务器地址             | 47.102.147.32  |      |           |        |  |  |  |  |
| 视频图片参数配置 | >        | 支付平台端口            | 5270           |      |           |        |  |  |  |  |
|          |          | 保存                |                |      |           |        |  |  |  |  |
|          |          |                   |                |      |           |        |  |  |  |  |
|          |          |                   |                |      |           |        |  |  |  |  |
|          |          |                   |                |      |           |        |  |  |  |  |
|          |          |                   |                |      |           |        |  |  |  |  |

➢ 获取停车场二维码:登录绑定了该车场的车场管理员账号,进入【停车场】,点击该车场后面的车场二 维码按钮即可完成下载。此时即可完成PMS351/131上云

| ₽ 车场管理 ^ | 停车场                                                    | <b>区域:</b> 全国   | $\sim$                      | <b>车场类型:</b> 请选择 | $\vee$ |      |      |       |                  | 查询   | 重置           |
|----------|--------------------------------------------------------|-----------------|-----------------------------|------------------|--------|------|------|-------|------------------|------|--------------|
| 停车场 ⑦    | 🕑 测试车场                                                 | 停车场             | 车位总数                        | 剩余车位             | 车场类型   | 管理区域 | 详细地址 | 管理员   | 手机号              | 描述信息 | 操作           |
| 出入口管理    | <ul> <li>lky车场1</li> <li>19:59</li> <li>测试1</li> </ul> | 9. E(BE:03 测试车场 | : A5, 109996 <sub>100</sub> | 0                | 停车云平台  | 武汉   |      | 0607车 | 134101511119 : 5 |      | :8E2\8©01100 |

历史资料归档路径

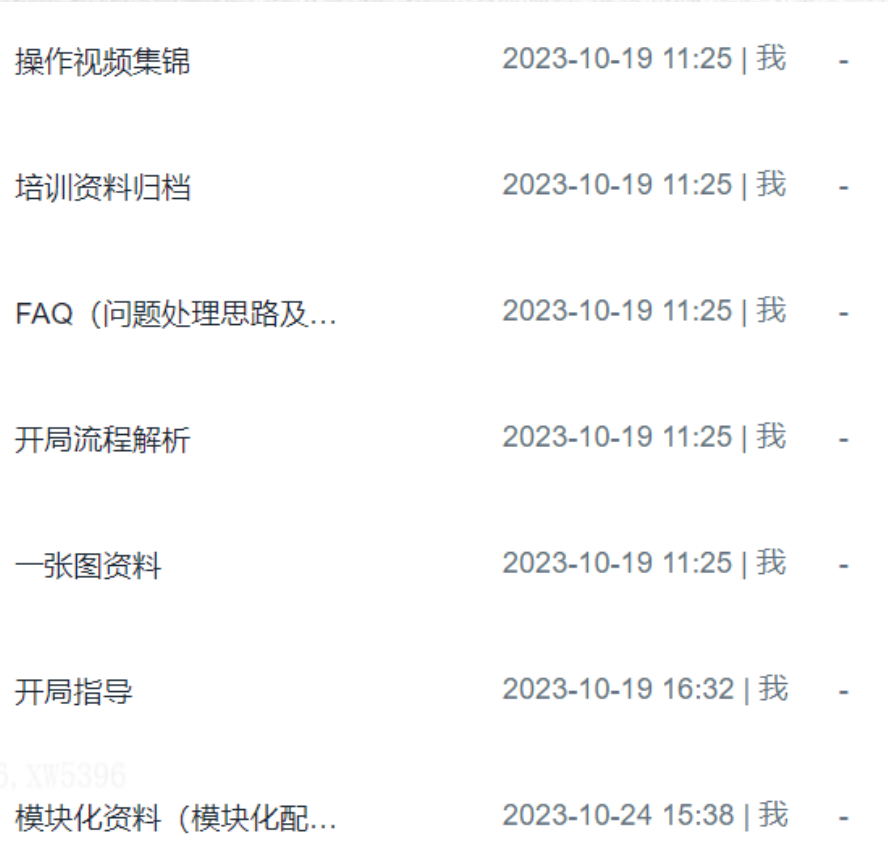

# 无限新视界 Unlimited New View